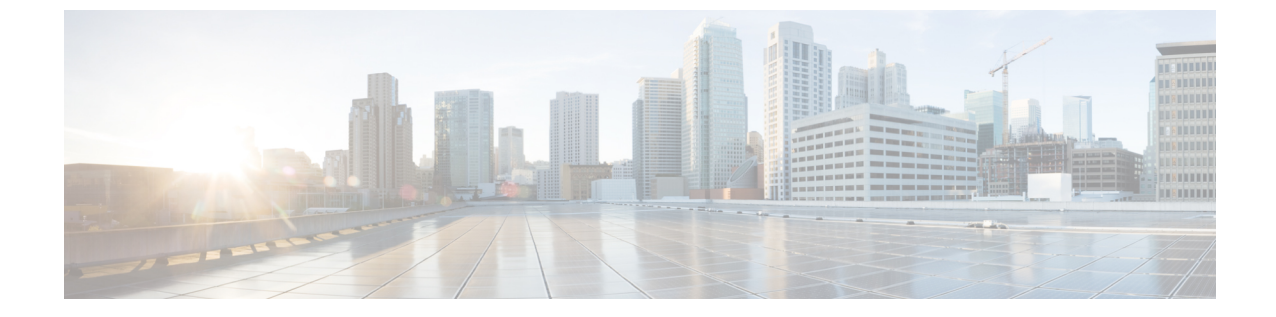

## 検証

検証 (1ページ)

## 検証

修復はさまざまな理由で失敗することがあるため、次の手順を実行して、修復が成功したこと を確認します。

- **ステップ1** 修復モジュールが関連付けられている相関ルールによってトリガーされた後、FMC GUI で修復実行のステータスを確認します。
- **ステップ2** [分析 (Analysis)]>[相関 (Correlation)]>[ステータス (Status)]に移動します。
- **ステップ3**[修復ステータス(Remediation Status)]テーブルで、ポリシーの行を見つけ、結果のメッセージを確認します。

| Overview Analysis Policies De                                                                      | evices Objects AMP Intel     | ligence                     | Deploy System Help v                                        |
|----------------------------------------------------------------------------------------------------|------------------------------|-----------------------------|-------------------------------------------------------------|
| Context Explorer Connections •                                                                     | Intrusions 🔹 Files 🔹 Hosts 🔻 | Users • Vulnerabilities •   | Correlation ► Status Custom ▼ Lookup ▼                      |
| Remediation Status<br>Table View of Remediations<br>No Search Constraints (Edit Search)<br>Jump to |                              |                             | II 2018-07-28 01:22:27 - 2018-07-28 02:41:29 ⊘<br>Expanding |
| ▼ <u>Time</u> ×                                                                                    | Remediation Name ×           | Policy × Rule ×             | Result Message ×                                            |
| 2018-07-28 02:26:09                                                                                | <u>quaran-rem</u>            | correlation-policy quaran-r | ule1 Successful completion of remediation                   |
| <pre>I of 1 &gt;&gt; I Displaying row</pre>                                                        | 1 of 1 rows                  |                             |                                                             |
| View Delete                                                                                        |                              |                             |                                                             |

- ステップ4 修復が完了した後、TA GUI に移動します。
  - 1. [可視性(Visibility)]>[インベントリ検索(Inventory Search)]に移動します。
  - 2. 感染したホストの IP アドレスを入力し、[検索 (Search)] をクリックします。

**3.** [ユーザ注釈 (User Annotations)] で、感染したホストの IP アドレスに quarantine = yes という注 釈が付けられていることを確認します。

| C     | Cisco Tetration Ana                | alvtics" Host Profile             | _               |
|-------|------------------------------------|-----------------------------------|-----------------|
| Lani, | User Annotation                    | IS                                |                 |
| 4     | 1. orchestrator<br>2. quarantine = | _system/service_endpoint =<br>yes | t Profile       |
| U     | Нс                                 |                                   | Cancel Check-in |
| Ø     | IP                                 | 172.23.37.251                     | SW Version      |
| ▲     | Scope                              | Default3 more                     | SW Deployed     |
| ×     | Enforcement Groups                 | Default3 more                     | Agent Type      |
|       | Experimental Groups                | Default3 more                     | OS Platform     |
|       | Internal?                          | 🔿 Yes                             | Data Plane      |
|       | User Annotations                   | orchestrator1 more                |                 |

## 次のタスク

隔離されたホストをクリーンにし、感染がなくなった後、TA GUI(推奨)を使用して quarantine = yes という注釈を quarantine = no に変更するか、または FMC 修復モ ジュールを使用して次のように隔離を解除します(セキュリティの問題のため、実稼働ネット ワークでは非推奨)。

(「設定:ステップ1」を参照)隔離解除タイプの修復を使用する新しい修復を追加します。同じインスタンスを編集し、[設定されている修復(Configured Remediations)]で、隔離解除タイプの修復を選択し、追加します(この例では、un-quaran-rem)。

## Configured Remediations

| Remediation Name | Remediation Type                              | Description             |      |
|------------------|-----------------------------------------------|-------------------------|------|
| quaran-rem       | Quarantine an IP on Tetration Analytics       | To quarantine a host    | 9, 8 |
| un-quaran-rem    | Unquarantine an IP on Tetration Analytics     | To un-quarantine a host | 9.6  |
| Add a new rem    | ediation of type Quarantine an IP on Tetratio | on Analytics V Add      |      |

2

- (「設定:ステップ2」を参照)隔離解除修復をトリガーするために使用できるアクセス コントロールルール(この例では、remove-tag)を同じポリシー(この例では、 rem-policy)に追加します。
- (「設定:ステップ3」を参照) アクセス コントロール ルール (この例では、 remove-tag)を使用する相関ルール (この例では、unquaran-rule1) を追加します。
- (「設定:ステップ4」を参照)隔離解除応答(この例では、un-quaran-rem)を相関 ルール(この例では、unquaran-rule1)に割り当てます。

| Rule                           | Responses                   |
|--------------------------------|-----------------------------|
| <u>guaran-rule1</u><br>add tag | quaran-rem (Remediation)    |
| unquaran-rule1                 | un-quaran-rem (Remediation) |

•このルールに一致すると、隔離解除修復がトリガーされ、隔離注釈が削除されます。

検証

4